## Debian 8.7 "Jessie" LXDE

\*\*\*\*\*\*

Konzervativní konfigurace připomínající pracovní plochu Windows, na kterou jsou běžní uživatelé zvyklí již přes 20 let s podporou do května 2020

Instalace na počítač s **UEFI** vyžaduje kompletní instalační DVD ISO. Obsah stačí rozbalit na flashku. Na Windows můžete použít program 7-zip, ten ISO dokáže otevřít a rozbalit. Flashka by měla být naformátována na FAT32 s flagy BOOT a LBA.

Na Linuxu můžete použít příkaz: **dd if=debian-dvd.iso of=/dev/sdb** ...kde "**/dev/sdb**" je připojená flashka.

Nastartujte počítač s flashky, použijte asistované rozdělení (vše na jeden oddíl) a v polovině instalace nezapomeňte zaškrtnout desktopové prostředí LXDE.

Při prvním spuštění nastavte v Synapticu v nabídce Nastavení > Zdroje u všech položek "main contrib non-free". Proveďte aktualizaci a přidejte tyto balíčky, případně další dle vlastní potřeby: mc, vlc, kate, gnome-brave-icon-theme, mesa-utils, hardinfo, gdebi, numlockx, xbacklight, ntp, flashplugin-nonfree, hplip-gui, readahead-fedora, preload, bluedevil.

Pro administrátorské úkony používám příkaz "su", kterým se přepnu na roota. Běžného uživatele nepřidávám do skupiny "sudo".

Nastavení klávesnice lze provést vytvořením textového souboru **Klavesnice.desktop** v domovském adresáři ~/.config/autostart/ s tímto obsahem:

[Desktop Entry] Type=Application Name=Klavesnice Exec=setxkbmap -layout "cz\_qwerty"

Stejným způsobem nastavíte Numlock po spuštění vytvořením souboru Numlock.desktop v adresáři ~/.config/autostart/ s obsahem:

[Desktop Entry] Type=Application Name=Numlock Exec=numlockx on Automatické přihlašování nastavíte v souboru /etc/lightdm/lightdm.conf:

[SeatDefaults] autologin-user=pavel autologin-user-timeout=0

### Přizpůsobení vzhledu:

(pravým tlačítkem na liště: Nastavení panelu)

#### Předvolby panelu > Geometrie...

- Výška 26 >> 22
- Velikost ikon 24 >> 20

#### Předvolby panelu > Vzhled...

- Pozadí jediná barva šedá
- Písmo černá

#### Předvolby panelu > Applety panelu...

- přidat ovladač hlasitosti a sledování baterie

Nastavení ikon v hlavní nabídce **Volby** > **Upravit vzhled a chování** > **Motiv ikon**: GNOME-Brave

Volby > Openbox configuration manager: - motiv : Clearlooks

 Plochy : počet ploch 1 a odebrat přepínač ploch z panelu

Volby > Screensaver : vypínám...

# Zrychlení práce s klasickým HDD - nastavení režimu writeback:

#### a) upravte soubor /etc/default/grub

GRUB\_TIMEOUT=1 GRUB\_CMDLINE\_LINUX\_DEFAULT="quiet splash noatime nodiratime async rootflags=data=writeback"

b) jako admin spusťte: update-grub

c) upravte soubor /etc/fstab
# / was on /dev/sda2 during instalation
UUID=5adb463b-8f... / ext4 noatime,
nodiratime,async,errors=remount-ro,
data=writeback 0 1

d) pod rootem spustte: tune2fs -o journal\_data\_writeback /dev/sda2

**e)** kontrola: **tune2fs -1 /dev/sda2** Default mount options: journal\_data\_writeback

#### f) restart